## Apply for a Certificate of Clearance (COC)

For this process CTC fingerprints should already be completed. If you have not fingerprinted and need to, please refer to "<u>Step-by-Step Instructions: Fingerprints and</u> <u>Substitute Permits</u>" to confirm you need CTC fingerprints.

Skipping this step could result in unnecessary fingerprints which are non-refundable

## **APPLY FOR THE COC:**

- □ Log into your CTC profile and click "Next" until you are in your credential screen.
- □ Scroll to the bottom of the page and click "Create New"

| Back                                             |                                            | a displayed below al                |                                      |                         |                |                    |                     |                               |
|--------------------------------------------------|--------------------------------------------|-------------------------------------|--------------------------------------|-------------------------|----------------|--------------------|---------------------|-------------------------------|
| Note: If you have questions                      | about the information<br>t Name: Last Name | n displayed below, pl               | ease click nere for a listing of Con | mission contacts        | Fingerp        | orint Status: Inco | omplete: Action Re  | equired by Educator. Email Fi |
| Fin                                              | t Name: First Name                         |                                     |                                      | Adverse and Comr        | nission Action | s Indicator :      |                     |                               |
| Midd                                             | e Name: Middle Name                        | e                                   |                                      |                         |                |                    |                     |                               |
| ast Known County of Emp                          | oyment:                                    |                                     |                                      | ]                       |                |                    |                     |                               |
| Document Applicati                               | on Adverse and                             | Commission Actio                    | ns                                   |                         |                |                    |                     |                               |
| No Records 🛛 🖌 🖣                                 | •                                          |                                     |                                      |                         |                |                    |                     |                               |
| Document Number                                  | Document Title                             |                                     | Term                                 | Sta                     | tus            | Issue Date         | Expiration Date     | Original Issuance Date        |
| Complete Your Prog                               | ams Recomment                              | dation<br>were recommended          | for a credential by their college, u | niversity, district, or | county office. | No Records         | 5 ◀ ▶               |                               |
| Complete Return                                  | Application to Auth                        | orized Agency                       | lick the 'Document Title' to view d  | etailed information.    | Select "Yes" n | ext to the Docur   | ment Title and eith | er "Complete", or "Return Ap  |
| >hoose Yes to Complete Re                        | commendation                               | Document Title                      |                                      | Term                    |                | Application S      | itati Issue Date    | Return Reason                 |
| Renew Your Docume<br>Options listed here are for | ent<br>r those who already h               | old a document and                  | No Records are renewing.             | < →                     |                |                    |                     |                               |
| Complete Choose the                              | record you are intere                      | sted in by selecting "              | >". Then Select "Yes" next to the D  | ocument Title and o     | lick "Complete | e".                |                     |                               |
| choose Yes to Renew                              | Document Title                             |                                     | Term                                 | Status                  | Issue Date     | Expiration         | n Date Original Is: | suance Date                   |
|                                                  |                                            |                                     |                                      |                         |                |                    |                     |                               |
| Apply for a Certificat                           | e of Clearance or                          | Activity Supervis<br>und clearance. | or Clearance Certificate             | 1-1of1 🌗                | >              |                    |                     |                               |
|                                                  |                                            |                                     |                                      |                         |                |                    |                     |                               |
| Create New Com                                   | Click "Create                              | New" to start. If appl              | icable, select "Yes" next to the Do  | ument Title and clie    | ck "Complete"  | to continue.       |                     |                               |

- □ Follow the drop-down menu items to apply for your Certificate of Clearance.
  - <u>The Activity Supervisor Clearance Certificate (ASCC) is NOT the same as a</u> <u>Certificate of Clearance (COC).</u>

| Back                                                    |                                                                            |                                            |                                                                                                    |  |  |  |  |  |  |
|---------------------------------------------------------|----------------------------------------------------------------------------|--------------------------------------------|----------------------------------------------------------------------------------------------------|--|--|--|--|--|--|
| Note: If you have questions about th                    | ne information displayed below                                             | w, please click here for a listing of Comm | nmission contacts                                                                                                    |  |  |  |  |  |  |
| Last Name:                                              | Last Name                                                                  |                                            | Fingerprint Status: Incomplete: Action Required by Educator. Email Fit Note: Information on Adverse and Commission Actions is                                                                                                    |  |  |  |  |  |  |
| First Name:                                             | First Name                                                                 | A                                          | Adverse and Commission Actions Indicator :                                                                                                    |  |  |  |  |  |  |
| Middle Name:                                            | Middle Name                                                                |                                            |                                                                                                    |  |  |  |  |  |  |
| Last Known County of Employment.                        |                                                                            |                                            |                                                                                                    |  |  |  |  |  |  |
| ·                                                       |                                                                            |                                            |                                                                                                    |  |  |  |  |  |  |
| Document/Authorization Pick                             |                                                                            |                                            |                                                                                                    |  |  |  |  |  |  |
| General Application Catego<br>Document/Authorization Tr | ory: Certificate of Clearance/Activity Su<br>tle: Certificate of Clearance | upervisor Clearance Certificate            | Instructions<br>First, select a General Application Category from the drop down menu.<br>Second, select a Document/Authorization Title from the drop down menu.<br>Third, review the information on the selected checkilst to verify you met the requirements before proceeding. |  |  |  |  |  |  |
| Back                                                    |                                                                            |                                            | Next                                                                                                    |  |  |  |  |  |  |

- □ Select the "Next" button to Continue.
- □ The next page will display the Disclosure and Professional Fitness Questions (PFQ Page) Continue answering PFQ questions until you reach the payment page.
- □ The application fee is \$52.50 paid by debit or credit and is *usually* granted within two weeks after payment.

\*NO FEE REQUIRED 7/1/2021-6/30/2022 (Fee Waiver for initial applications only) <u>Click here for more information</u>